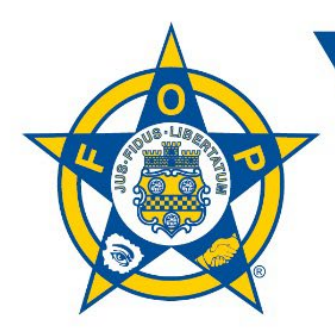

## \* \* **FOP LEGAL PLAN, INC.**

ADMINISTRATIVE 🖈 CIVIL 🖈 CRIMINAL

### FOP Customer Portal Instructions for Currently Enrolled Individual Members

The new customer portal allows you to manage your account 24/7. Use the online portal to:

- Conveniently update personal contact information anytime
- View membership, coverage type/effective date
- Send and receive electronic notifications
- Manage online bill pay
- View previous payment and order history

#### Accessing Your Account in the New Customer Portal

1. Go to **www.foplegal.com**. Click **Join Now** and select **Customer Portal**. **Click Login** from the drop-down menu.

| K |       | FRATERNA<br>LEG<br>PLA | AL ORDER OF<br>AL DE<br>N |                        |         |                 |                | Plan Attorney Search |
|---|-------|------------------------|---------------------------|------------------------|---------|-----------------|----------------|----------------------|
| ۵ | ABOUT | PRICING                | JOIN NOW                  | PLAN ATTORNEY & CLAIMS | CONTACT | CUSTOMER PORTAL | NEWS & UPDATES | PAY MY BILL          |

2. As an enrolled FOP Legal Defense Plan member, you will need to reset your password the first time you access the new portal. Do this by entering the email address associated with your membership, then click **Forgot Password**. You will receive an email with instructions on how to reset your password.

| •••]            |
|-----------------|
|                 |
|                 |
| Forgot Password |
| Log In          |
| Legal Defense   |
|                 |

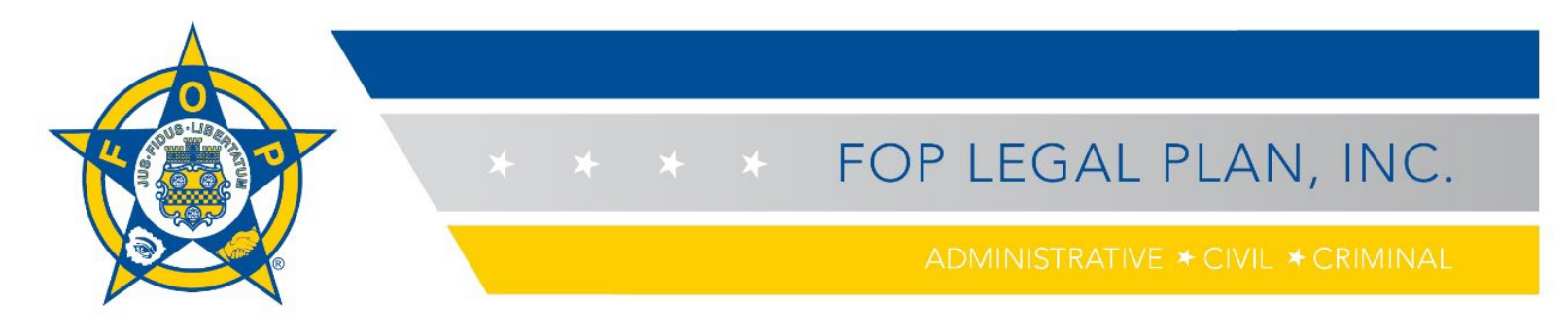

3. The next time you log in to your account, you can do so by clicking the **Customer Portal** link from the homepage.

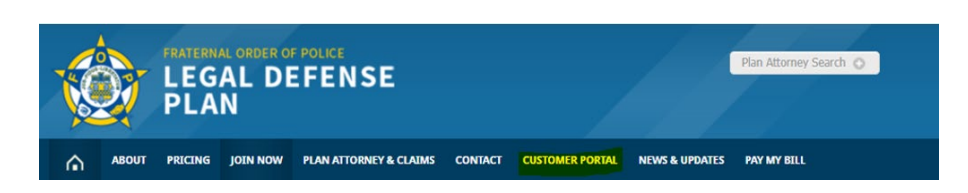

4. Once you sign in, your Profile page should appear. It will be pre-populated with your account information (the example below is intentionally blank). You can update your contact information as needed here.

|     |                                                                   |                                                                                                    | Suffix                                                                                                    |  |  |
|-----|-------------------------------------------------------------------|----------------------------------------------------------------------------------------------------|----------------------------------------------------------------------------------------------------|--|--|
|     |                                                                   |                                                                                                    |                                                                                                    |  |  |
|     |                                                                   |                                                                                                    |                                                                                                    |  |  |
| Ar  | za Code Phone                                                     | Extension                                                                                                    |                                                                                                    |  |  |
| ~   | Phone Phone                                                       | Extension                                                                                                    |                                                                                                    |  |  |
| En  | ail Address                                                       |                                                                                                    |                                                                                                    |  |  |
| (Ir | order to protect the privacy of your account, we encourage you to | o provide a personal email address.)                                                                                                    |                                                                                                    |  |  |
|     |                                                                   |                                                                                                    |                                                                                                    |  |  |
| ✓   | Preferred Address                                                 |                                                                                                    |                                                                                                    |  |  |
| A   | dress Line 2                                                      | City                                                                                                    |                                                                                                    |  |  |
|     | Address Line 2                                                    | City                                                                                                    | City                                                                                                    |  |  |
| Cr  | untry                                                             | State/Province                                                                                                    |                                                                                                    |  |  |
|     | United States                                                     | ✓ State/Province                                                                                                    | ✓ State/Province ✓                                                                                                    |  |  |
| ~   |                                                                   |                                                                                                    |                                                                                                    |  |  |
|     |                                                                   |                                                                                                    |                                                                                                    |  |  |
|     |                                                                   |                                                                                                    |                                                                                                    |  |  |
|     |                                                                   |                                                                                                    |                                                                                                    |  |  |
|     |                                                                   |                                                                                                    |                                                                                                    |  |  |
|     |                                                                   |                                                                                                    |                                                                                                    |  |  |
|     |                                                                   |                                                                                                    |                                                                                                    |  |  |
|     |                                                                   |                                                                                                    |                                                                                                    |  |  |
|     | Address Line 2                                                    | City                                                                                                    |                                                                                                    |  |  |
|     | Address Line 2<br>Address Line 2                                  | City<br>City                                                                                                    |                                                                                                    |  |  |
|     | Address Line 2<br>Address Line 2<br>Country                       | City<br>City<br>State/Provi                                                                                                    | nce                                                                                                    |  |  |
|     | <pre></pre>                                                       | Area Code Phone  Finall Address  Choice to protect the privacy of your account, we encourage you t  Choice to protect the privacy of your account, we encourage you t  Choice Address Address Line 2 Country United States  Lodge Name | Area Code Phone Extension Extension Exten |  |  |

O Fully Retired Law Enforcement Officer

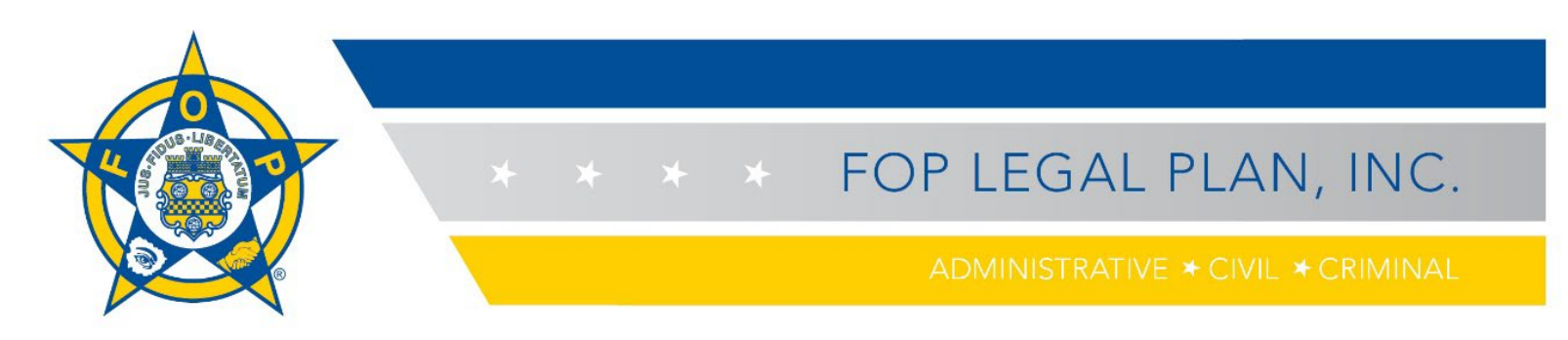

5. Anytime you make updates, remember to click the **Save Changes** button that appears in the bottom right-hand corner of the screen. Note that your current coverage type, member status, effective date and dues paid-through date updates as changes are made by you and processed by Hylant.

| Membership Information |                   |
|------------------------|-------------------|
| Coverage Type          | Member Status     |
| Effective Date         | Dues Paid Through |
| Join Date              | Dues Paid Through |
|                        | Save Changes      |

6. If any required information is missing, you will see a red error notice. Complete the information and then click **Save Changes**.

| Last Name                            |  |
|--------------------------------------|--|
| Last Name                            |  |
| Blank value is not OK for Last Name. |  |

### **Managing Your Account**

On the home page, the navigation menu across the top of the screen allows you to navigate to your profile page, review your order history, renew your coverage ("pay off orders") and view credit cards on file ("saved cards").

1. Click on **Profile** to review and update your information as necessary. Always remember to click on the **Save Changes** button in the lower right-hand corner of the screen when you are done.

|              | Welcome tp32 🔻 | 🎽 My Cart     |                  |               |                        |
|--------------|----------------|---------------|------------------|---------------|------------------------|
|              | Profile        | Order History | ᄅ Pay Off Orders | 音 Saved Cards | Let Topics Of Interest |
|              |                |               |                  |               |                        |
|              |                |               |                  |               |                        |
| Save Changes |                |               |                  |               |                        |

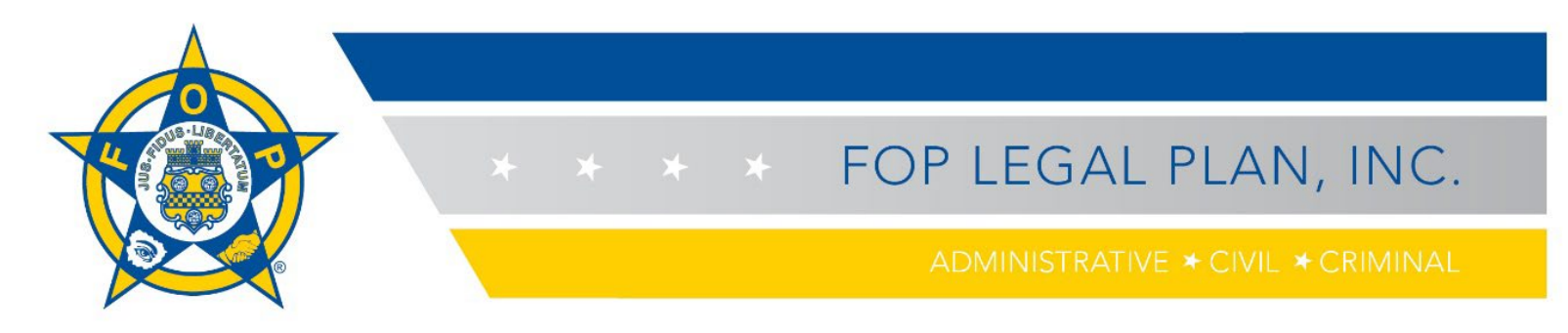

2. Click on **Order History** in the navigation menu to see your initial order and renewals. The balance due will not appear on this screen until a quotation is processed by Hylant. You can click on the blue **OrderID** number to see details around a specific order.

|                        |                             | 2 Profile  3 Order History                      | Pay Off Orders    | 🚔 Saved Cards 🔹 🔮 Topics | Of Interest     |              |
|------------------------|-----------------------------|-------------------------------------------------|-------------------|--------------------------|-----------------|--------------|
| orting                 | Order History               |                                                 |                   |                          |                 |              |
| Recent Orders          | Showing : All Time / Latest |                                                 |                   |                          |                 |              |
| Order Type             | OrderID                     | Order Date                                      | Order Status      | Ship Date                | Shipment Method |              |
|                        | 49790134                    | 09/09/2021                                      | Taken             | -                        | NA              | Hide Details |
| ilters<br>elect Period | No Photo<br>Available       | Product Name<br>Administrative, Civil, Criminal | Price<br>\$310.00 | Quantity<br>1            | Auto Renew?     |              |
| Last 90 Days           | Order Type                  | Ship To                                         |                   | Order Total              | Tracking Number |              |
| Last 180 Days          | Regular                     | Amy Nol                                         |                   | \$310.00                 |                 |              |

3. At the time of your renewal, to renew coverage, click on **Pay Off Orders** in the navigation menu. Here you can see the balance amount due. To pay, **click in the blue box next to the Order ID number**; the "Pay Amount" will appear in that box. Then select your payment type to submit your renewal.

|                       |            | Become a Member | Welcome Amy = 🏾 🂘 My Cart      |                   |                    |                                   |                     |   |
|-----------------------|------------|-----------------|--------------------------------|-------------------|--------------------|-----------------------------------|---------------------|---|
|                       |            | 💄 Profile       | Order History     Pay Off Orde | ers 🔁 Saved Cards | Topics Of Interest |                                   |                     |   |
| Unpaid Orders         |            |                 |                                |                   |                    |                                   |                     |   |
| Order ID              | Order Type | Order Date      | Total Amount                   | Balance Amount    | Pay Amount         | Account and F                     | Payment Summary     |   |
| 49790135              | Quotation  | 09/09/2021      | \$310.00                       | \$310.00          |                    | Total Outstandin<br>Total Payment | ng \$310.0<br>\$0.0 | 0 |
| Saved Payment Methods |            |                 |                                |                   |                    | >                                 |                     |   |
| Credit Cards          |            |                 |                                |                   |                    | >                                 |                     |   |
| Bank Account (ACH)    |            |                 |                                |                   |                    | >                                 |                     |   |
|                       |            |                 |                                |                   |                    |                                   |                     |   |
|                       |            | Unpaid Orders   |                                |                   |                    |                                   |                     |   |
|                       |            | Order ID C      | Order Type Order Date          | Total Amount      | Balance Amount     | Pay Amount                        |                     |   |

\$310.00

10/11/2021

49799471

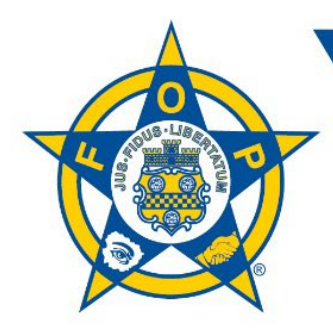

# FOP LEGAL PLAN, INC.

ADMINISTRATIVE 🛪 CIVIL 🛪 CRIMINAL

#### **Unpaid Orders**

| Order ID                                                  | Order Type | Order Date    | Total Amount Bal | ance Amount | Pay Amount      |
|-----------------------------------------------------------|------------|---------------|------------------|-------------|-----------------|
| 49799471                                                  | Quotation  | 10/11/2021    | \$310.00         | \$310.00    | 310.00          |
| 49799470                                                  | Quotation  | 10/11/2021    | \$68.00          | \$68.00     |                 |
| Credit Cards                                              |            |               |                  |             | ~               |
| Card Number                                               |            | CVV           | Accepted Cards   | DISCOVER    |                 |
| Exp. Month<br>Month<br>Auto Renew?<br>Save for Future Use | × Exp.     | Year<br>ear ~ |                  |             | Make My Payment |

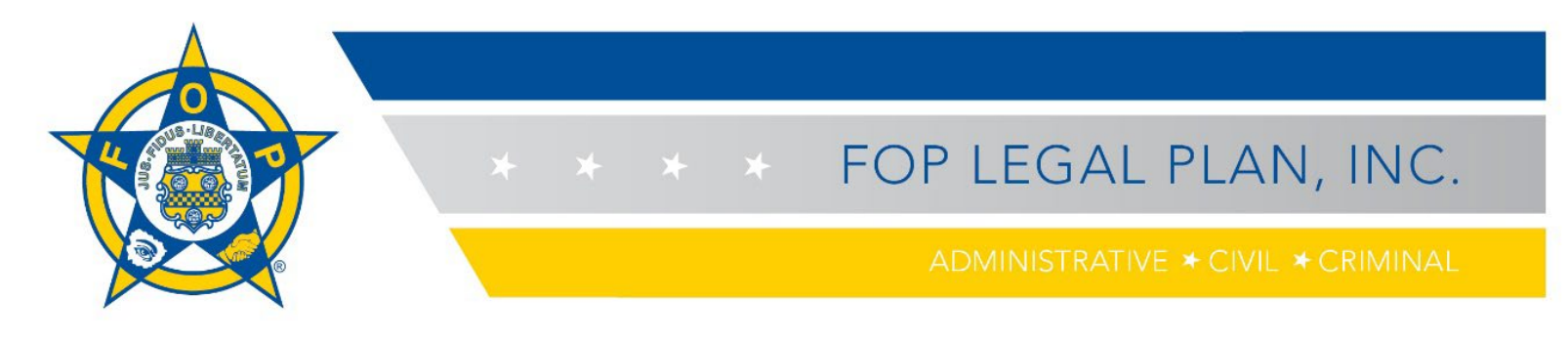

4. You can go to **Saved Cards** to see which credit card(s) you have on file. You can make edits or add a new card here. Note that auto renewal is not yet available, but it is planned as a future enhancement.

|                                                    | Profile              | 🔊 Order   | r History | Pay Off Orders | Saved Cards    | Topics Of Interest |
|----------------------------------------------------|----------------------|-----------|-----------|----------------|----------------|--------------------|
| Saved Credit Cards                                 |                      |           |           |                |                |                    |
|                                                    |                      |           |           |                |                |                    |
|                                                    |                      |           |           |                |                |                    |
| Visa<br>Ending In<br>1111<br>Select<br>Edit Delete | Expire On<br>12/2020 |           |           |                |                |                    |
| Add a Card                                         |                      |           |           |                |                |                    |
|                                                    |                      |           |           |                |                |                    |
| Card Number                                        |                      |           | CVV       |                | Accepted Cards |                    |
| Card Number                                        |                      |           | CVV       |                |                | DISCOVER           |
| Exp. Month                                         |                      | Exp. Year |           |                |                |                    |
|                                                    | ~                    |           |           | ~              |                |                    |
|                                                    |                      |           |           | Add Card       |                |                    |

5. To learn more about the FOP Legal Defense Plan and obtain a copy of the electronic plan description, click **About** on the home page, then select **Library**.

|                               | AL ORDER OF POLICE Plan Attorney Search C                                                                                                    |
|-------------------------------|----------------------------------------------------------------------------------------------------|
|                               | JOIN NOW PLAN ATTORNEY & CLAIMS CONTACT CLIENT PORTAL NEWS & UPDATES PAY MY BILL                                                                                                    |
| Overview<br>Board of Trustees | <b>LIBRARY</b><br>Hylant is the enrollment and marketing administrator for the FOP Legal Defense Plan, and can assist you with direct marketing in your state.                                                      |
| Library                       | Legal Defense Plan Brochure     Legal Defense Plan Description                                                                                                    |
| FAQs                          | Retired Law Enforcement Concealed Carry Legal Defense Coverage (CCC)     Retired Conceal Carry Coverage Flyer     Presentation     TUTORIAL: "How to's for enrollment, filing a claim, and using the Client Portal" |
|                               | For more information on the FOP Legal Defense Plan, please <b>contact us</b> .                                                                                                    |

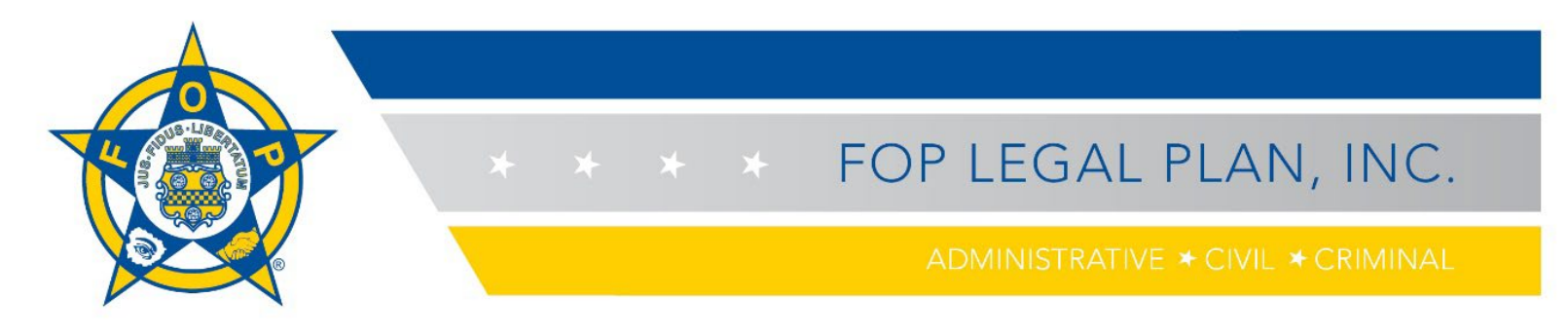

6. If you need more information, select **Contact Us** from the home page, then complete and submit the form.

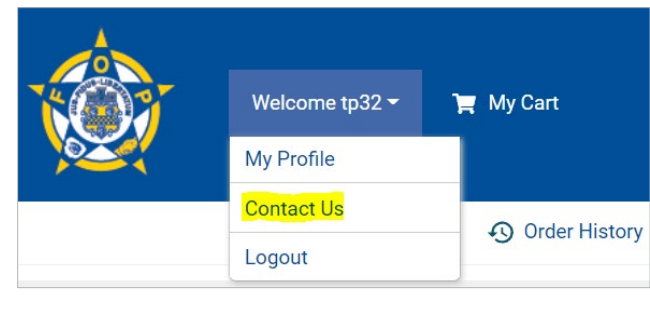

| Contact Us   |                                                                                     |
|--------------|-------------------------------------------------------------------------------------|
| Request Type | <select> ~</select>                                                                 |
| Details      | <please detailed="" information<br="" provide="">regarding the request&gt;</please> |
|              | Submit                                                                              |